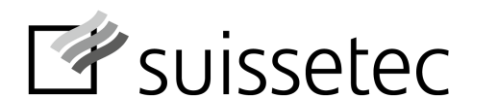

Schweizerisch-Liechtensteinischer Gebäudetechnikverband Association suisse et liechtensteinoise de la technique du bâtiment Associazione svizzera e del Liechtenstein della tecnica della costruzione Associaziun svizra e liechtensteinaisa da la tecnica da construcziun

## Kurzanleitung für Berufsbildnerinnen und Berufsbildner

Bildungsbericht (Semesterbericht) für das vergangene Semester mit dem Online-Tool "Sephir" erstellen.

## Semesterende

A) Ausbildungsstand Leistungsziele (Fachkompetenzen) im Bildungsplan beurteilen

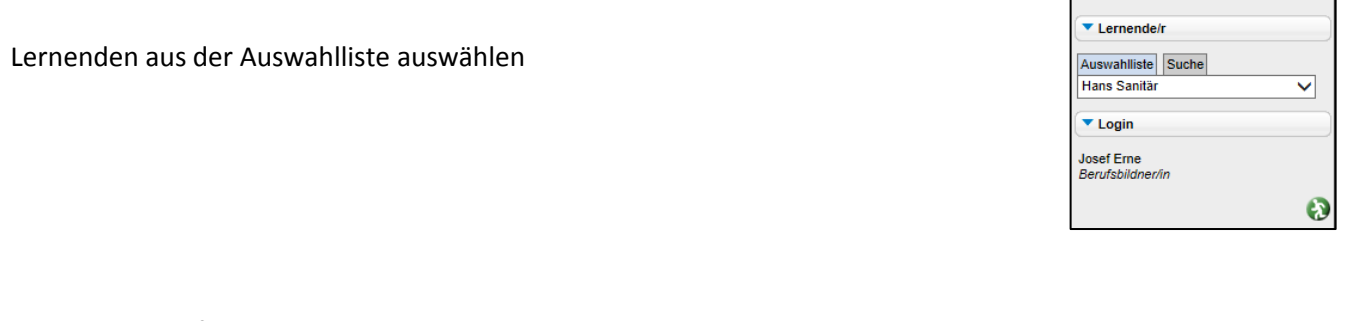

«Mausklick» auf:
Ausbildung
Bildungsplan
Das zu bewertende Semester auswählen
Alle öffnen

5 Mit «Mausklick» auf das Symbol 🔘 in der Ist-Spalte wird das Bewertungsfenster geöffnet.

| 1.7. Lebrishr 2./3. Lebrishr                          | Leistungsziele Richtziele Gemischt | Ring Kopis     | a Q<br>ren Übersicht |
|-------------------------------------------------------|------------------------------------|----------------|----------------------|
|                                                       |                                    | Blau = Von     | schlag Umsetzung     |
| Alle schliessen                                       | Gesamter P                         | an Sem 1 Sem 2 | Sem 3 Sem 4          |
| ▼ 1 Administration ()                                 |                                    |                | 🖌 Lehrbetrieb        |
| 1 Betriebliche Vorgaben erklären und einhalten        |                                    |                | ⊾ Lehrbetrieb        |
|                                                       | 5 1. Sem 2. Sem                    | 3. Sem         | 4. Sem               |
|                                                       | K LB ÜK BF LB ÜK B<br>g a g a      | F LB ÜK BF     | LB ÜK BF             |
| Arbeitsrapporte und Materialscheine korrekt ausfüllen |                                    |                |                      |
| 2 Barufliche Abläufe erklären und beschreiben         |                                    |                | Lehrbetrieb          |

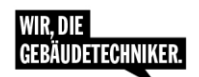

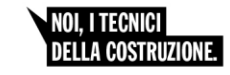

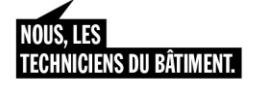

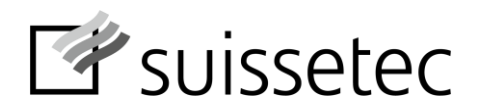

- 6 Überprüfen ob Leistungsziele erfüllt oder nicht erfüllt wurden.
- ⑦ Speichern & Schliessen.
- 8 Erfüllung/Nichterfüllung wird im Bildungsplan angezeigt

## Bewertungsfenster

×

| Bewertung Leistungsziel     |                                                |  |  |  |  |  |  |
|-----------------------------|------------------------------------------------|--|--|--|--|--|--|
| Leistungsziel               | Den Materialauszug anhand von Plänen erstellen |  |  |  |  |  |  |
| K-Stufe 🕕                   | 3                                              |  |  |  |  |  |  |
| Geplant für                 | 5. Semester                                    |  |  |  |  |  |  |
| Aktuelles Semester          | 6. Semester                                    |  |  |  |  |  |  |
| Bewertung                   | O Nicht bewertet                               |  |  |  |  |  |  |
| Aktuelle Selbsteinschätzung | O Nicht bewertet                               |  |  |  |  |  |  |
| Bemerkungen Lernende/r      | Keine                                          |  |  |  |  |  |  |
| Status                      | Nicht bewertet                                 |  |  |  |  |  |  |
| 6                           | ○ Nicht erfüllt im 5. Semester ▼               |  |  |  |  |  |  |
|                             | Erfüllt im im 5. Semester T                    |  |  |  |  |  |  |
|                             | Keine Bewertung möglich                        |  |  |  |  |  |  |
|                             | Planung verschieben ins 6. Semester 🔻          |  |  |  |  |  |  |
| Bemerkungen                 |                                                |  |  |  |  |  |  |
| <u>Stempel setzen</u> 🕑     | 6                                              |  |  |  |  |  |  |
|                             | Ť                                              |  |  |  |  |  |  |
|                             |                                                |  |  |  |  |  |  |
|                             | Speichern & Schliessen                         |  |  |  |  |  |  |

- Ampel neutral (weiss)
- Ampel rot
- Ampel grün

 $\Rightarrow$  Leistungsziel wurde noch nicht bewertet

Г

- $\Rightarrow$  Leistungsziel nicht erfüllt
- ⇒ Leistungsziel erfüllt

| L2.Lebrahr 2.45.Lebrahr                                                                       | Eichtziele Gemischt |            |              | apieren Übernicht |
|-----------------------------------------------------------------------------------------------|---------------------|------------|--------------|-------------------|
|                                                                                               |                     |            | Blau = Vor   | schlag Umsetzung  |
| Aleschlessen                                                                                  |                     | Gesamter P | an Sem 1 Sem | 2 Sem 3 Sem 4     |
| ▼ 1 Betriebsorganisation 0                                                                    |                     |            |              | Lehrbetrieb       |
| 1.1 Betriebliche Abläufe erläutern und anwenden.                                              |                     |            |              | Lehrbetrieb       |
|                                                                                               | 1. Sem              | 2. Sem     | 3. Sem       | 4. Sem            |
|                                                                                               | Ist LB OK BF        | LB ÜK BF   | LB ÜK BF     | LB UK BF          |
| Das Leitbild und das Organigramm des Betriebes beschreiben                                    |                     | ° *        | ÷ ·          | Ê.                |
| Arbeitsrapporte ausfüllen                                                                     | 8                   | <b>_</b>   | -            | -                 |
| Administrative Vorgaben des Betriebes umsetzen.                                               |                     | Г          | <b>_</b>     | r                 |
| Betriebsinterne Qualitätsrichtlinien und Sicherheitsrichtlinien enläutern und anwenden        |                     | п          | <b></b>      | п                 |
| Die betrieblichen Rechte und Pflichten des Gebäudetechnikplaners nennen.                      |                     | п          | F            | F                 |
| Das Betriebsumfeld (Branche) und die Aufgaben der am Bau beteiligten Partner beschreiben (K2) |                     | <b>—</b>   | <b></b>      | E                 |
| 1.2 Organisation am Arbeitsplatz anwenden                                                     |                     |            |              | Lehrbetrieb       |
|                                                                                               | 1. Sem              | 2. Sem     | 3. Sem       | 4. Sem            |
|                                                                                               | Ist LB OK BF        | LB ÜK BF   | LB ÜK BF     | LB ÜK BF          |
| Den Arbeitsplatz zwerkmässig und ergnnomisch einrichten.                                      | စင်းစံ              | 2.0        | 2 *          | 2 *               |
| Recettive allowneire Arbeiten systematisch erleficien.                                        |                     |            | -            |                   |
|                                                                                               | 00 00               |            |              |                   |
|                                                                                               |                     |            |              |                   |
| g ⇒ geplant / a ⇒ aus geführt                                                                 |                     |            |              |                   |

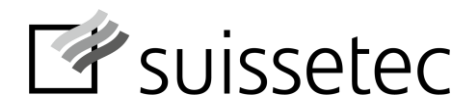

## B) Bildungsbericht (Semesterbericht) erstellen

«Mausklick» auf:

1 Bildungsbericht

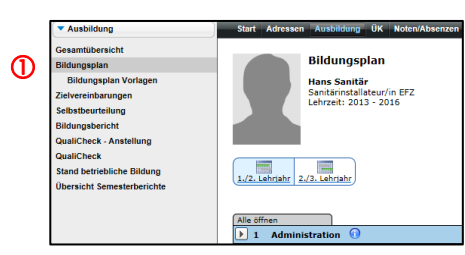

2 Neu

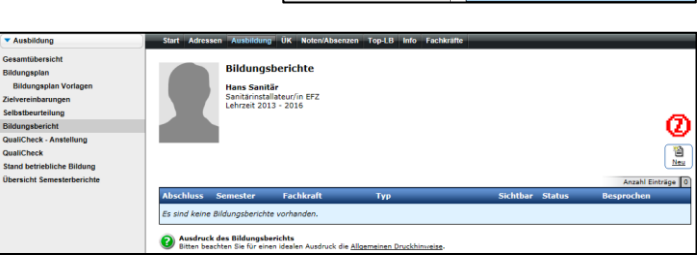

ernende/r Hans Sanitär Fachkraft Josef Erne

Semesterbericht
 Zwischenbericht

1. Semester 🗸

A

3

s: Semester, für welche bereits ein Semeste wurde, stehen hier nicht mehr zur Auswahl.

- 3 Semester auswählen
- Weiter >>
- Mit «Mausklick» die Fach- Methoden-, Sozial-, und Selbstkompetenzen beurteilen. Nach Bedarf Beurteilung begründen.

|     |                                                                                                    | _                                                                |                |            | Bild   | ungs         | bericht editieren                                                                             |                          | _              |
|-----|----------------------------------------------------------------------------------------------------|------------------------------------------------------------------|----------------|------------|--------|--------------|-----------------------------------------------------------------------------------------------|--------------------------|----------------|
| 1   |                                                                                                    | Lernende/r<br>Fachkraft                                          | Johan<br>Frédy | nes<br>Abi | Plun   | nber<br>rli  | Beruf Heizungsinsta<br>Semester 2. Semester                                                   | llateur/in               | EFZ            |
|     |                                                                                                    | Тур                                                              | Seme           | ster       | berio  | ht           |                                                                                               |                          |                |
|     |                                                                                                    |                                                                  | Sichtbar       | rkeit      | des l  | Entwu        | rfs 🔘 Bildungsbericht ist im Lernendenportal<br>Bildungsbericht ist im Lernendenportal        | nicht sichtl<br>sichtbar | par            |
|     |                                                                                                    | A sehr gut (3 Pu<br>B gut (2 Punkte                              | inkte)<br>)    |            | C      | knap<br>unge | p genügend, Fördermassnahmen nötig (1 Punkt)<br>nügend, besondere Massnahmen nötig (0 Punkte) |                          |                |
|     | Beurteilungsmerki                                                                                                 | male                                                             | Beur           | rteil      | ung    |              | Begründungen und Ergänzungen                                                                  | Gew.                     | Punkte         |
| 1.1 | Ausbildungsstand<br>Gesamtbeurteilung g<br>Bildungsplan aufgefü<br>Bildungszielen                                 | emäss den im 🕻                                                   | <b>)</b> â     | 8<br>0     | c      | 0            |                                                                                               | s                        | <b>15</b> / 15 |
| .2  | Arbeitsqualität<br>Genauigkeit / Sorgfa                                                                           | ilt                                                              | ô              | 8<br>(*)   | C<br>O | 0            |                                                                                               | 5                        | 10 / 15        |
| 1.3 | Arbeitsmenge, Art<br>Zeitaufwand für sach<br>Ausführung der Arbe                                                  | oeitstempo<br>ngerechte<br>liten                                 | A<br>O         | 8<br>(*)   | C O    | 00           |                                                                                               | 5                        | 10 / 15        |
| .4  | Umsetzung der Be<br>Verbindung von Theo                                                                           | rufskenntnisse<br>orie und Praxis                                | A<br>()        | 8<br>0     | C<br>O | D<br>(*)     | Überhaupt keinen Zusammenhang hergestellti                                                    | 5                        | 0/15           |
| 2.  | Methodenkomp                                                                                                    | etenz                                                            |                |            |        |              |                                                                                               |                          |                |
| 2.1 | Arbeitstechnik<br>Arbeitsplatzgestaltun<br>Mittel / Refexion der<br>Rückfragen                                    | g / Einsatz der<br>Aufträge /                                    | A<br>0         | 8          | co     | D            |                                                                                               | 1                        | 2/3            |
| 1.2 | Vernetztes Denker<br>Verstehen und Nach-<br>Arbeitsabläufen und<br>Eigene<br>Beitrage/Verbesseru                  | n und Handeln<br>vollziehen von<br>-prozessen /<br>ngsvorschläge | <b>)</b> ô     | 8          | C O    | 0            |                                                                                               | 1                        | 2/3            |
| .3  | Umgang mit Nittel<br>Betriebseinrichtun<br>Ökologisches Verhalt<br>Materialverbrauch / I<br>Sordfalt / Pflege der | n und<br>igen<br>ten /<br>Entsorgung /<br>Einrichtungen          | A<br>•         | 8          | c O    | 00           | Sehr sorgfaltig                                                                               | 1                        | 3/3            |

6 Bei knapp genügenden oder ungenügenden Beurteilungen (C / D) Ziele für kommendes Semester vereinbaren.

| 8. | Ziele für das nächste Semester |  |
|----|--------------------------------|--|
|    |                                |  |

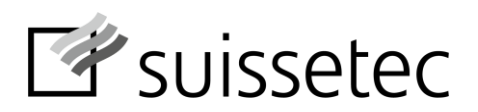

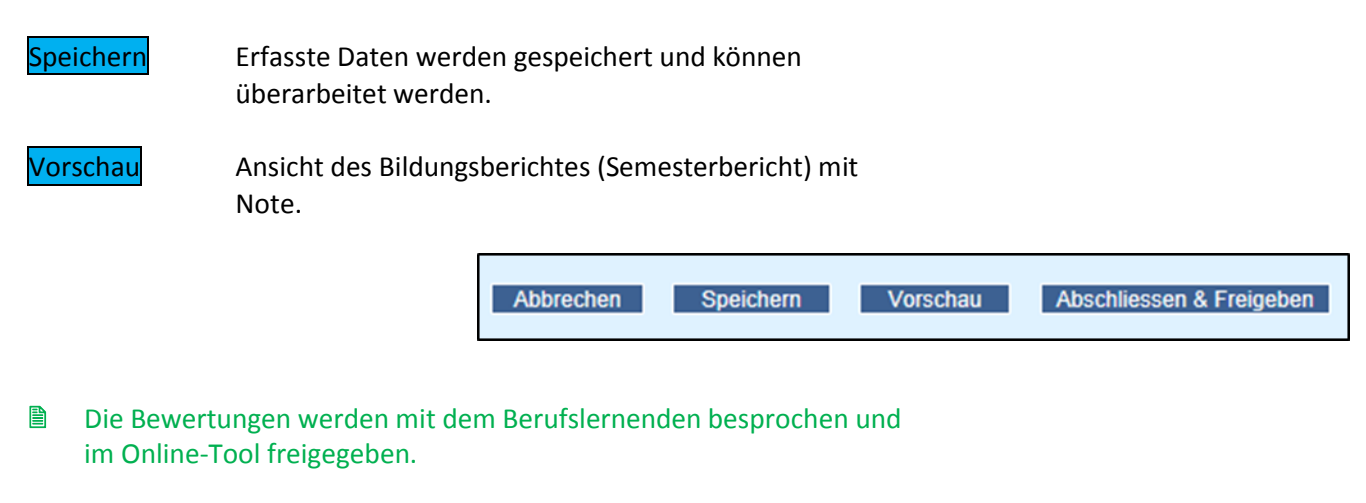

Abschliessen & Freigeben

Bildungsbericht (Semesterbericht) wird im Lernendenportal angezeigt (eine Bearbeitung ist nicht mehr möglich).

Ø Bildungsbericht (Semesterbericht) wurde vom Berufslernenden als besprochen gekennzeichnet.

| Achtung: Erst nach der<br>Bestätigung des Berufslernenden<br>(Datum) wird die Note bei der<br>Administration sichtbar! | <ul> <li>Ausbildung</li> <li>Gesamtübersic</li> <li>Bildungsplan</li> <li>Bildungspla</li> <li>Zielvereinbarur</li> <li>Selbstbeurteilu</li> <li>Bildungsplan</li> </ul> | ht<br>I Vorlagen<br>gen                                                                                                  | Start Adressen "Ausbildung" ÜK NotenlAbsenzen Top-LB Info Fachkrafte Bildungsberichte Hans Sanitär<br>Sanitärinstallateur/in EFZ<br>Lehrzeit 2013 - 2016                                      |                         |                                             |                                                                     |  |  |
|----------------------------------------------------------------------------------------------------|----------------------------------------------------------------------------------------------------|----------------------------------------------------------------------------------------------------|----------------------------------------------------------------------------------------------------|-------------------------|---------------------------------------------|---------------------------------------------------------------------|--|--|
|                                                                                                    | QualiCheck - A<br>QualiCheck<br>Stand betrieblii<br>Übersicht Sem                                                                                                    | stellung<br>he Bildung<br>sterberichte                                                                                   | Abschluss Semester<br>05.11.2013 1. Semester                                                                                                    | Fachkraft<br>Josef Erne | Typ Sichtbar :<br>Semesterbericht ☑         | Anzah Einträge 1<br>Status Besprochen<br>Abgeschiossen 05.11.2013 🕅 |  |  |
|                                                                                                    | Suis<br>zentr<br>(Noc<br>Typ:                                                                                                    | Settec<br>alschweiz<br>schau des Bil<br>th nicht abgese<br>Semesterber<br>Joh<br>Firm<br>Rei<br>Ber<br>Her<br>Her<br>Fac | des Bildungsberichts<br>abgeschlossen)<br>sterbericht<br>Lernende/r<br>Johannes Plumber<br>Firma<br>Reinhard Haustechnik AG<br>Beruf<br>Heizungsinstallateur/in EFZ<br>Fachkraft<br>Fachkraft |                         |                                             |                                                                     |  |  |
|                                                                                                    |                                                                                                    | Beurteilungsm                                                                                                    | nerkmale                                                                                                    | Beurteilung             | Begründung und Ergänzu                      | ungen Punkte                                                        |  |  |
|                                                                                                    | 1.                                                                                                    | Fachkompet                                                                                                    | tenz                                                                                                    |                         |                                             |                                                                     |  |  |
|                                                                                                    | 1.1                                                                                                    | Ausbildungsst<br>Gesamtbeurteilu<br>Bildungsplan auf<br>Bildungszielen                                                   | <b>and</b><br>ung gemäss den im<br>fgeführten                                                                                                    | ÔÔÔĈ                    | )                                           | <b>4</b> / 4                                                        |  |  |
|                                                                                                    | 1.2                                                                                                    | <b>Arbeitsqualitä</b><br>Genauigkeit / So                                                                                | <b>t</b><br>orgfalt                                                                                                    | ÔÔÔÔĈ                   | )                                           | 3 / 4                                                               |  |  |
|                                                                                                    | 1.3                                                                                                    | 3 Arbeitsmenge, Arbeitstempo<br>Zeitaufwand für sachgerechte<br>Ausführung der Arbeiten                                  |                                                                                                    | ÔÕÕČ                    | )                                           | 3/4                                                                 |  |  |
|                                                                                                    | 1.4                                                                                                    | <b>Umsetzung de</b><br>Verbindung von                                                                                    | <b>r Berufskenntnisse</b><br>Theorie und Praxis                                                                                                    | ÔÔÔể                    | Überhaupt keinen Zusammer<br>) hergestellt! | nhang <b>1</b> / 4                                                  |  |  |
|                                                                                                    | 2.                                                                                                    | Methodenko                                                                                                    | ompetenz                                                                                                    |                         |                                             |                                                                     |  |  |
|                                                                                                    |                                                                                                    |                                                                                                    |                                                                                                    |                         |                                             | - 1.1                                                               |  |  |